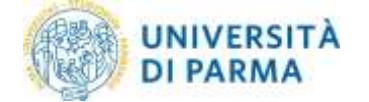

# **ESSE3:** Pagamenti pagoPA

| Autori:              | U.O. Realizzazione Servizi<br>U.O. Ragioneria Generale ed Economato<br>U.O. Carriere e Servizi agli Studenti |
|----------------------|----------------------------------------------------------------------------------------------------|
| Distribuito a:       | Studenti dell'Ateneo di Parma                                                                                |
| Revisione documento: | Rev. 1.7 del 09 gennaio 2020                                                                                 |

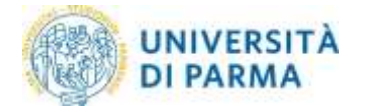

## Sommario

| 1.       |                                 | Cosa è pagoPA                                                                                                    | 3             |
|----------|---------------------------------|----------------------------------------------------------------------------------------------------|---------------|
| 2.       |                                 | Glossario                                                                                                    | 3             |
| 3.       |                                 | Come effettuare i pagamenti con pagoPA                                                                                                    | 4             |
| 4.       |                                 | Pagamento on line (modello 1 dell'AGID)                                                                                                    | 6             |
| 5.<br>6. |                                 | Stampa dell'avviso cartaceo (modello 3 dell'AGID)<br>Verifica dello stato del pagamento e stampa della quietanza                                                                                                    | L2<br>L4      |
| 7.       |                                 | Commissioni                                                                                                    | 16            |
| 8.       |                                 | Domande frequenti                                                                                                    | 16            |
|          | 8.1<br>non                      | Ho effettuato correttamente il pagamento (ricevendo l'addebito sulla carta/conto) ma ancora risulta nella mia pagina web studente (http://unipr.esse3.cineca.it)                                                                                                    | 16            |
|          | 8.2<br>segr                     | Il pagamento non è andato a buon fine e ora non vedo più i pulsanti per il pagamento nella<br>eteria online                                                                                                    | 16            |
|          | 8.3                             | Le poste rifiutano il mio bollettino cartaceo                                                                                                    | 16            |
|          | 8.4                             | La filiale della banca rifiuta il mio bollettino cartaceo1                                                                                                    | 16            |
|          | 8.5                             | Non c'è la mia banca nell'elenco dei PSP: come faccio a pagare?                                                                                                    | L7            |
|          | 8.6                             | Ho trovato un sito che permette di pagare il bollettino pagoPA: è affidabile?                                                                                                    | L7            |
|          | 8.7<br>per i                    | Ho una carta di credito emessa da una banca che non è presente nell'elenco, posso utilizzarla<br>1 pagare online?                                                                                                    | L7            |
|          | 8.9 H                           | lo stampato l'Avviso di Pagamento, ora cosa devo fare?                                                                                                    | L7            |
|          | 8.10                            | Devo inviare la ricevuta in segreteria come prova del pagamento avvenuto?                                                                                                    | L7            |
|          | 8.11                            | E' possibile utilizzare la postepay? 1                                                                                                    | L7            |
|          | 8.12                            | Che differenza c'è tra CBILL e PagoPA?                                                                                                    | L7            |
|          | 8.13<br>Pago<br>la tra<br>dal N | Ho ricevuto una mail che dice "a seguito della Sua richiesta di pagamento effettuata tramite<br>DPA per il codice IUV 00000000xxxxxxx di € xxxx,00 in scadenza il xx/xx/xxxx Le comunichiamo che<br>ansazione ha avuto il seguente esito: La transazione si è conclusa nel seguente stato: RPT accetta<br>Nodo dei Pagamenti". Vuol dire che l'addebito è avvenuto? | e<br>ta<br>L7 |
|          | 8.14<br>Paga                    | Il pagamento non va a buon fine oppure visualizzo il messaggio "ricevuto FAULT dal Nodo dei<br>amenti" a cosa è dovuto?                                                                                                    | 18            |
|          | 8.15                            | Posso ancora utilizzare il MAV per i pagamenti?                                                                                                    | 18            |
|          | A pa<br>espr                    | rtire dal 13/12/2019 potrai pagare con la modalità MAV solo le fatture per le quali è stata<br>essa, prima di tale data, l'intenzione di pagare tramite MAV (stampando il MAV stesso)                                                                                                    | 18            |
|          | 8.16                            | Come mai vedo solo il pulsante STAMPA MAV e non vedo i pulsanti di PAGOPA?                                                                                                    | 18            |

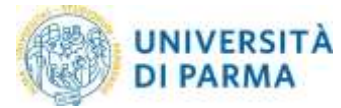

## 1. Cosa è pagoPA

L'Università di Parma ha adottato il sistema pagoPA per il pagamento dei contributi di iscrizione ai corsi di studio di primo-secondo-terzo livello.

I benefici per l'utenza sono numerosi:

- È possibile pagare 24 ore su 24 tramite i servizi telematici.
- È possibile pagare con ogni dispositivo informatico da postazione fissa e in mobilità.
- È possibile pagare con numerosi sistemi di pagamento.
- La quietanza di pagamento è direttamente disponibile all'interno della propria area riservata all'indirizzo <u>https://unipr.esse3.cineca.it/</u> menù SEGRETERIA sezione Pagamenti.
- Il sistema informatico di Ateneo riceverà l'esito del pagamento in modalità automatica non appena reso disponibile dal PSP (Prestatore dei Servizi di Pagamento)
- La sicurezza dei pagamenti e dei dati personali è garantita tramite protocolli standard di protezione.
- Rimane possibile la stampa di un modello cartaceo per il pagamento fisico esclusivamente dalla propria area riservata

## 2. Glossario

AGID: Agenzia per l'Italia Digitale

IUV: identificavo univoco di versamento

- PSP: Prestatore dei Servizi di Pagamento
- RPT: Richiesta di Pagamento Telematico
- RT: Ricevuta Telematica

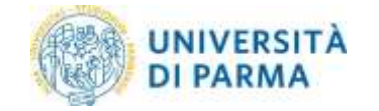

## 3. Come effettuare i pagamenti con pagoPA

La presente guida si propone di assistere gli studenti attraverso le procedure necessarie per concludere positivamente il pagamento all'interno della propria area riservata (accedendo con le proprie credenziali) all'indirizzo <u>https://unipr.esse3.cineca.it/</u> (menù **SEGRETERIA** sezione **Pagamenti**)

| 0                                                |
|--------------------------------------------------|
|                                                  |
|                                                  |
| Area Riservata                                   |
| Logout                                           |
| Cambia Password                                  |
| Altre Carriere                                   |
| < Segreteria                                     |
| Iscrizioni                                       |
| concorsi ammissione/corsi accesso<br>cronologico |
| Test di Valutazione                              |
| Esami di Stato                                   |
| Immatricolazione                                 |
| Pagamenti                                        |

Il logo pagoPA nella colonna **Pagamento PagoPA** indica che la fattura in questione è pagabile con questo sistema.

Il semaforo rosso a lato del logo pagoPA indica che la fattura è ancora da pagare.

| 1980            | I monde che li as   | PETTA DE CANVIA                                                                                                    |                                        |                  | Selvizi                | oniine           |
|-----------------|---------------------|----------------------------------------------------------------------------------------------------|----------------------------------------|------------------|------------------------|------------------|
| e - Careriladi  |                     |                                                                                                    |                                        |                  |                        |                  |
| Elenco          | Contribu            | uti                                                                                                    |                                        |                  |                        |                  |
| m questa pag    | na kono visualizza  | ii - contribuiti dovuti edi il relativo importu.                                                                             |                                        |                  |                        |                  |
| Cliccondo Sul I | iunero di tattura i | edrai il ritativo dettaglio e in modalità di pagamento.                                                                      |                                        |                  |                        |                  |
| Per Il calcolo  | del contributo pe   | rsonalizzato con riduzione in base all'1585, lo studente è obbligatoriamente tenuto a compliare la r                         | relativa domanda sul sito di <u>ER</u> | 60 entro il 31 o | ttabre 2515 ore 18:00. |                  |
|                 |                     |                                                                                                    |                                        |                  |                        |                  |
|                 |                     |                                                                                                    |                                        |                  |                        | Cirta Q -        |
| Addetiit Ret    | burati              |                                                                                                    |                                        |                  |                        | 1                |
| Fattura         | Codics IUV          | Descriptione                                                                                                    | Deta Scadenza 17                       | Importa          | Stato Pagamento        | Pagamento PagoPA |
| + 4213683       |                     | Matricola 202661 - Coriso di Laurea - SOENZE DELL'EDUCAZIONE E DEI PROCESSI FORMATIVI<br>- Tassa di Incrusive A.A. 2019/2020 | 30/04/2020                             | 1.000.00 €       | 🗶 non pagato           | ABRITATO         |

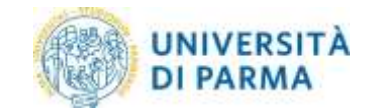

Per procedere con il pagamento, occorre entrare all'interno del dettaglio cliccando sul numero della fattura nella colonna **Fattura**.

Viene proposta la pagina di Dettaglio Fattura, in cui è possibile:

- Pagare in tempo reale (modello 1 dell'AGID)
- Scaricare un avviso in formato PDF (modello 3 dell'AGID)
- Verificare lo stato del pagamento
- Scaricare la quietanza in formato PDF

| Dettaglio Fattu                                                                   | ira                                                                                                    |                                                                                                    |                                                                                                    |
|-----------------------------------------------------------------------------------|----------------------------------------------------------------------------------------------------|----------------------------------------------------------------------------------------------------|----------------------------------------------------------------------------------------------------|
| Fattura 4314064                                                                   |                                                                                                    |                                                                                                    |                                                                                                    |
| Decision -                                                                        |                                                                                                    | 8/9329                                                                                                   |                                                                                                    |
| integer its                                                                       |                                                                                                    | 0304                                                                                                    |                                                                                                    |
| Modaltá                                                                           |                                                                                                    | INGAMENTE VICTOR VICTOR                                                                                  |                                                                                                    |
| pagopp                                                                            | Next in cyclope in any let 1 i frequency & Service in Fragments (ac. one have a un effect which<br>any effect measurement appendiate for one user again paint                                                                              | ל באוקטריוניות ( בי לובויה אריכוס לה ק-פוני אליוני לב באונדנה זי בריות בריות איזו ל כולליט, או בי להבא ד | n newsona sende i "Noto De Teger ens. 400° gesto Schiger Lage New Ogene. Jour references staporos en |
| Amana Nonero Vez                                                                  | ad-11 fragets                                                                                                    |                                                                                                    |                                                                                                    |
| f Jagerens veslerte Type<br>Skruit pagere ortre attass<br>Skruit uttaan atta midd | n può nuevro e i mutatti antire spazer metanore clarega del suna di pagarente.<br>I pasaren <b>Faga estate con Fagella.</b><br>Il di pagarente alfinasi la tarena dell'unca di pagarente calco i pasaren <mark>Danga Rovine per Feg</mark> | <b>1914.</b> og også ik redsaster sån trov på Gover, nører.                                              |                                                                                                    |
| i peperanta tarrie Pagalia<br>la festar permi della celco                         | é saggettu a connective i antanti le função e del inguista e del incluto al pagamento PSP sufficanto,<br>um pagato distintes pagano nel gorei inclumenti successi alta com al pagamento.                                                   |                                                                                                    |                                                                                                    |
| ATTODONE in compare \$                                                            | pulante (TMAPA WV) significa div in privadoras è data naprima l'intendire di pagare tuerda                                                                                                    | 50% persana nos k possible utitatare Republic                                                            |                                                                                                    |
| Note generals:<br>- w Property & particular<br>- w Property & registry<br>Taking  | series Data, kaltura privarta contigente da basi ri cal bal Africanti ( paperaria)<br>arrito Data, estora privarta, contigente da basi ri cal Sterio ri a concento il paperario da ri                                                      |                                                                                                    |                                                                                                    |
| ave:                                                                              | tau .                                                                                                    | Voie                                                                                                    | National                                                                                             |
| Magnitution/Hutten                                                                |                                                                                                    |                                                                                                    |                                                                                                    |
| 20 W 3020                                                                         | Resulta                                                                                                    | Contract Unio                                                                                            | 1204                                                                                                 |
| Page allow on FagePA                                                              | Tarrya kirisi per Tegilti.                                                                                                    | - Landon And                                                                                             |                                                                                                    |

## 4. Pagamento on line (modello 1 dell'AGID)

Selezionando il pulsante **Paga online con pagoPA** verrà attivata la modalità di pagamento on line in tempo reale (modello 1 AGID).

| Dettaglio Fattu                                                                                                    | Ira                                                                                                    |                                                                                                    |                                                                                        |
|----------------------------------------------------------------------------------------------------|----------------------------------------------------------------------------------------------------|----------------------------------------------------------------------------------------------------|----------------------------------------------------------------------------------------|
| Contract (D14854                                                                                                    |                                                                                                    |                                                                                                    |                                                                                        |
| Paulina Aprese                                                                                                    |                                                                                                    |                                                                                                    |                                                                                        |
| Deta Scatteras                                                                                                    |                                                                                                    | Brazew.                                                                                                    |                                                                                        |
| Importo                                                                                                    |                                                                                                    | 2005                                                                                                    |                                                                                        |
| Modelhib                                                                                                    |                                                                                                    | NGMONT HERMITIKED                                                                                                    |                                                                                        |
| pagoPi                                                                                                    | verit oorlens it nages i Pressan is Stend is Papetere per an lans i ar doo kitab is<br>propri senaatur Sanges i Pitri ann agegunt                                                                                                    | general e venue venus de giers d'Anti (ou venus i i sons novem, and il métic) pe pa d'Astar e                                                                                                    | аласын көмөл Чайа Бе Бөрлест. «КР-ресс жалууна да тай Ории, Көлдөн Көлүүлээл Анулог ин |
| Thereis FADIO MED                                                                                                    | ALT TAPE T                                                                                                    |                                                                                                    |                                                                                        |
| l poporaren medilme Topof<br>Se sud poporario silican<br>To sud chilibara pine manch                                                                                                    | la počavaja se nasležil priva spora inspirme sampi stili kono d popravna.<br>1900 mrt <mark>Popravljava na popravljava s</mark> a Popravna priva i potravna <mark>Dompa konio pri Negoli</mark><br>18. popravna oblava a sampa bolihenti i popravna priva i potravna <mark>Dompa konio pri Negoli</mark>                                                                                                    | Contraction of the state of the state of the |                                                                                        |
| l pagamento montia PagoPA<br>la ferma i preper è altra monta                                                                                                    | A suggeties a communication and all influences and impacts a set choses of pagationses (FPP) activates.<br>He pageties the color pageties we give to control successes who can all pagetiers.                                                                                                    |                                                                                                    |                                                                                        |
| APTENDED IN COMPANY \$1                                                                                                    | alianta 113845 Mbi sigellas de la prezideza i caza espensa l'hisectore il paper bordo 186                                                                                                    | K gertama soni è possible cattizze hapatiti.                                                                                                    |                                                                                        |
| Nota provenit:<br>> sel Preparita è pattitico e<br>- se Preparita è regalicat                                                                                                    | orno fails, others preserve composes are used on or Physical Papperson.<br>Lance Table, follow preserve, composed an also real. Hence the constants of papersons do webs                                                                                                    |                                                                                                    |                                                                                        |
| tase                                                                                                    |                                                                                                    |                                                                                                    |                                                                                        |
| divis.                                                                                                    | line                                                                                                    | (Web)                                                                                                    | Mpete                                                                                  |
| Magneterer Marrie                                                                                                    |                                                                                                    |                                                                                                    |                                                                                        |
| 29/W-3020                                                                                                    | Testerar                                                                                                    | Contribut Union                                                                                                    | 1214                                                                                   |
| -                                                                                                    |                                                                                                    |                                                                                                    |                                                                                        |
| No. of Lot of Lot of Lo | and a second second s |                                                                                                    |                                                                                        |

Si verrà reindirizzati sul portale del sistema di pagamento della Pubblica Amministrazione (pagoPA), dove verrà richiesto l'accesso tramite SPID o indirizzo e-mail. In questa fase è necessario verificare la correttezza dei dati visualizzati.

| hadabb | Universitar degli Stadi di Parma<br>/REB/0000000002158/1.00/7XT/Tasse per servizio emgato<br>1,000 | ×                         |
|--------|----------------------------------------------------------------------------------------------------|---------------------------|
|        | IT ~                                                                                               |                           |
|        | pagoPA                                                                                             |                           |
|        | Berwenuto nel sistema di pagamento della Pubblica<br>Amministrazione italiana: pagoRA              |                           |
|        | Entra con SPID                                                                                     |                           |
|        | Non hai SPID? Scopn di più                                                                         |                           |
|        | Entra con la tua email                                                                             |                           |
|        |                                                                                                    | Informativa sulla privacy |

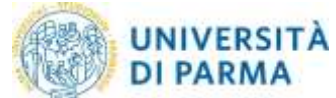

|                                                                 | /IEEE/0000000061240451/020/7077/Controlisation per service sengets<br>05/00                                                                                                    |
|-----------------------------------------------------------------|----------------------------------------------------------------------------------------------------|
|                                                                 | pagoiPA – informativa sulla privacy                                                                                                    |
|                                                                 | INFORMATIVA SUL TRATTAMENTO DEI DATI PERSONALI                                                                                                    |
|                                                                 | ai newsi dogi artt. 13-16 dal Regularmento (UE) 2016/679                                                                                                    |
| Questa<br>wisp2.p<br>email in<br>la regta<br>transar<br>seguito | informative privacy descrive come verigeos trattati i dati personali di cottre che approdano al sil<br>appre gnuchi (ii "Silar") pre effettuere un pagamente traente pagoliti, il Sito ti permette (i) di evere aussate pe<br>mento alle transatteni che effettuere sui ventime pagoliti, e e decidere di regelatarti a pagoliti, (i) di effettuer<br>trazone a pagoliti, (ii) di recupitare la passaeri qu'o codice segreto da te scatti al morsento della registrazione (o<br>entri, iniciari (i) di recupitare la passaeri qu'o codice segreto da te scatti al morsento della registrazione (o<br>e "Servizio"). |
| Quenda<br>rispetta<br>Presidat<br>pagami<br>trattae             | invene <u>NOM</u> ideactive il trattamento dei dati personali relativi ai taoi pagarenti effottaati tuonite pago <sup>19</sup><br>i ai quali gli Enti Creditori (ossia ta pubblica amministrazione a favore dei quale effettui un pagareseto) evo<br>uri di Sarvier di Pagarentis (muia la basca si altre inititato che tua sutta per effettuare un detorminat<br>ento), restano titolari autonorei dei trattamento. Dovesi quindi rivolgesti a quest'ultimi per informazioni si<br>uni dei tuni dati.                                                                                                    |
| Conti                                                           | itolari del trattamento dei dati                                                                                                    |
| AgsD -                                                          | - Agenzia per l'Italia Digitale                                                                                                    |
| Indivizes                                                       | - Via Lisat 21 - 00144. Roma                                                                                                    |
| Indialpar                                                       | PEC: protocolu@pec.agid.gov.it                                                                                                    |
| Presic                                                          | fenza del Consiglio dei Ministri per il tramite del Commissario Straordinario pe<br>izione dell'Agenda Digitale                                                                                                    |
| hidrigen                                                        | e Plazas Colonna 370 - 00187 Ploma                                                                                                    |
| Indexes                                                         | PEE: hearrody/bale@spayerna.it                                                                                                    |
| Cont                                                            | atti dei responsabili della protezione dei dati                                                                                                    |
| Per Age                                                         | 0. Via Lisel 21 - 00144 Woma, e-mail: responsabiliprofilizeored abi@kigid.gok.it                                                                                                    |
| Per Crit                                                        | reminare Stracebraria per l'ettuariere dell'Agorda Digitale, Pazza Colonna 370 - 00107 Roma, e-ma<br>ombgitale governo t                                                                                                    |
| - acce                                                          | ffm in perfectly publicly                                                                                                    |
| -                                                               | 2410/001                                                                                                    |

La pagina permette di scegliere la tipologia di pagamento che si vuole utilizzare.

| Ltilversitär degi fittadi di Parma<br>/HFB/D000D0000007158/1.00/TXT/Tasse per servizio emgato<br>1,000 | ×                                                                        |
|----------------------------------------------------------------------------------------------------|--------------------------------------------------------------------------|
| Come vuoi pagaro?                                                                                      |                                                                          |
| Carta di credito/debito                                                                                |                                                                          |
| Conto corrente                                                                                         |                                                                          |
| Altri metodi di pagamento                                                                              |                                                                          |
|                                                                                                    |                                                                          |
|                                                                                                    | Linearital degli Stati di Parma<br>1000000000000000000000000000000000000 |

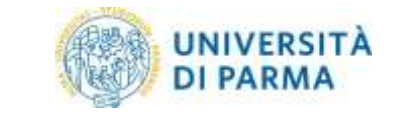

#### A seconda della tipologia scelta verranno richiesti i dati necessari:

1) Carta di credito/debito

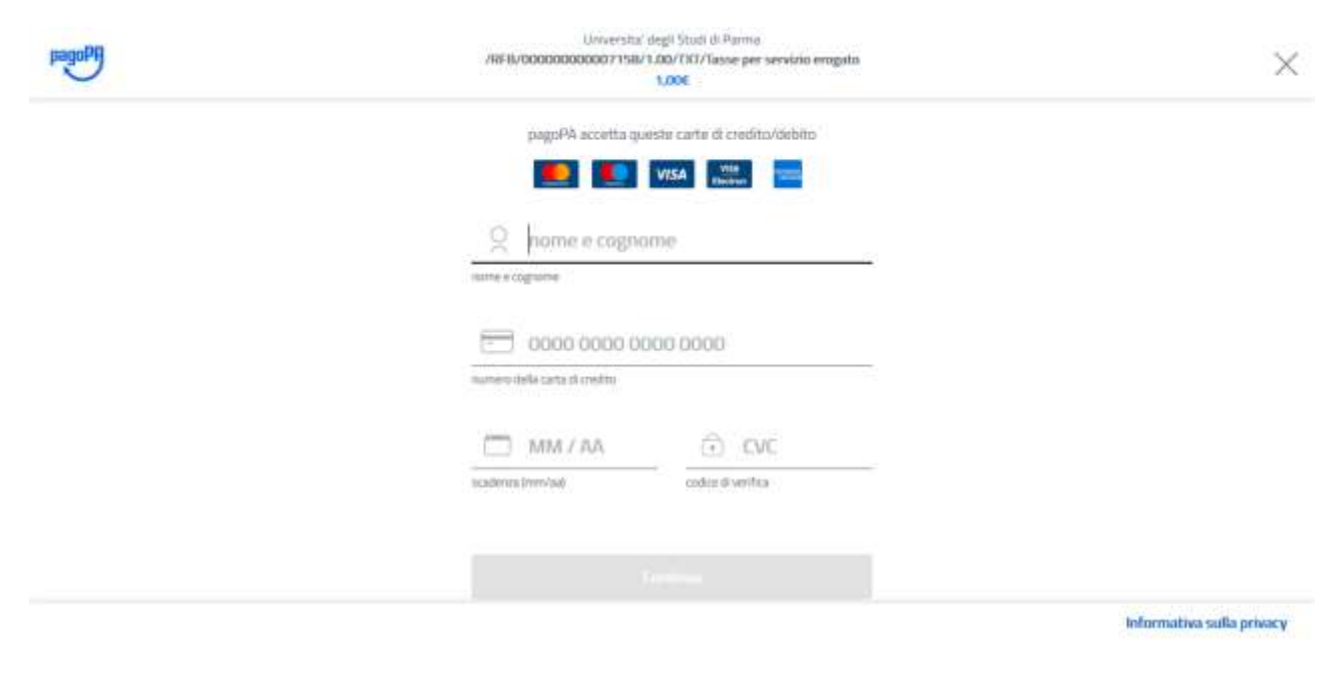

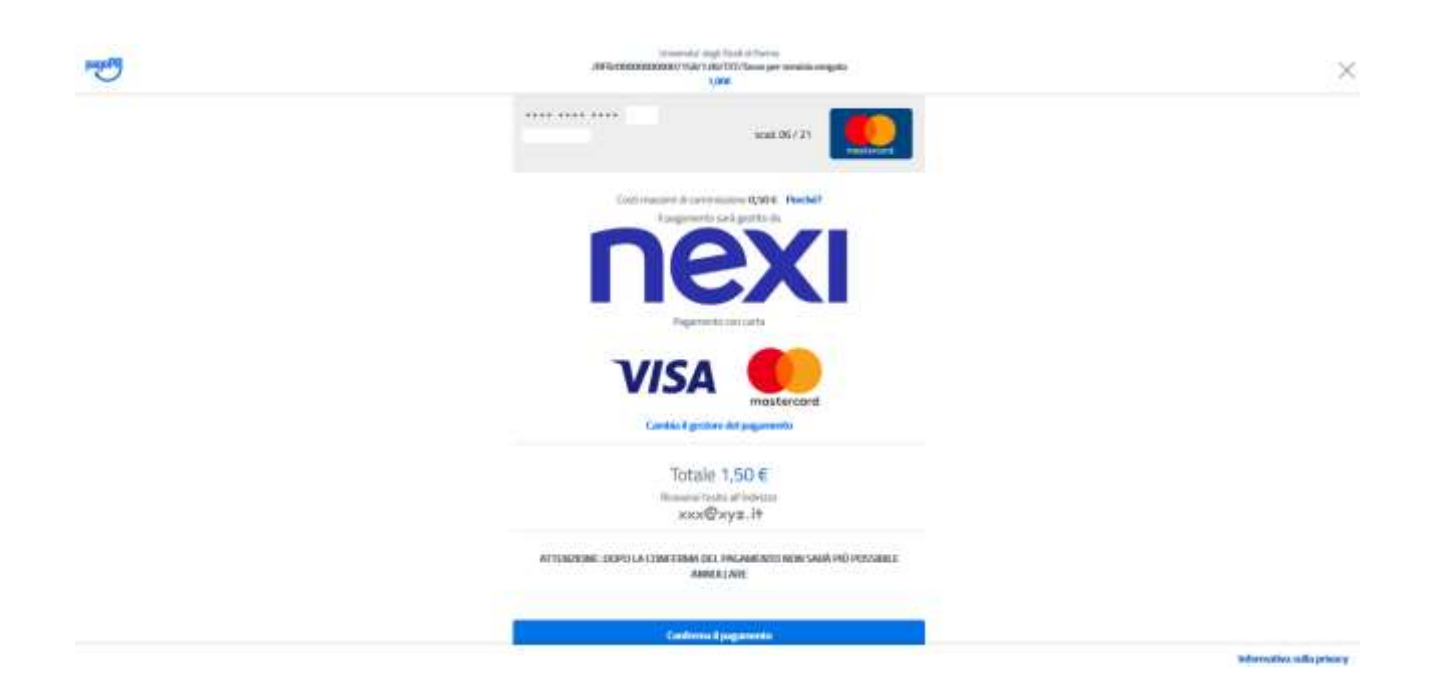

Concluso il pagamento, è necessario uscire dalla procedura cliccando sul pulsante "Chiudi senza registrarti" oppure, se lo si preferisce, dopo essersi registrati nel sistema pagoPA.

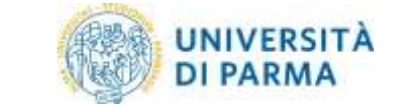

| Profession of the second | Ulinearchy: Angli David Al Perma<br>All Photocomecoustor Halv 1.00/111/1/anir per versions rengelies<br>1.005                                  | ×                        |
|--------------------------|----------------------------------------------------------------------------------------------------|--------------------------|
|                          |                                                                                                    |                          |
|                          |                                                                                                    |                          |
|                          | $\checkmark$                                                                                                    |                          |
|                          | Grame, Poperamine è stata presa in carico.                                                                                                    |                          |
|                          | Represented Treatmin a services of permettightings of                                                                                          |                          |
|                          | Maginatizati na pagad Phijara sudvanse in statuto dan pagararenti pol i taka mentali di pagaramata protekti.<br>E gintan in basila per konstan |                          |
|                          | Regularità a paga Ph                                                                                                    |                          |
|                          | Datal sense registrarii                                                                                                    |                          |
|                          |                                                                                                    |                          |
|                          |                                                                                                    |                          |
|                          |                                                                                                    |                          |
|                          |                                                                                                    | information with privacy |

Alla chiusura del processo verrai reindirizzato alla tua pagina web del Dettaglio fattura in cui potrai seguire gli stati del pagamento (Stato RPT) (punto 6 Verifica dello stato del pagamento e stampa della quietanza).

|        | INTESA E SANDAOLO                                               |   |
|--------|-----------------------------------------------------------------|---|
|        | Commissione max 0,00 f                                          |   |
|        | Pago in Conto<br>PAGO                                           |   |
|        | INTESA SANDAOLO                                                 |   |
|        | Ordina per Alfabetico - Tipo Crescente -                        |   |
|        | Q, cerca la tµa banca                                           |   |
|        | Plaga con il tuo-conto corronte                                 |   |
| paguny | /RFB/0000000007158/1.00/1X1/Tasse per servicio erogato<br>1,006 | × |
|        | Universitär degti Studi di Parma                                |   |

Seguire le indicazioni.

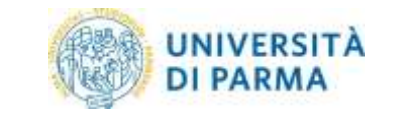

#### 3) Altri metodi di pagamento

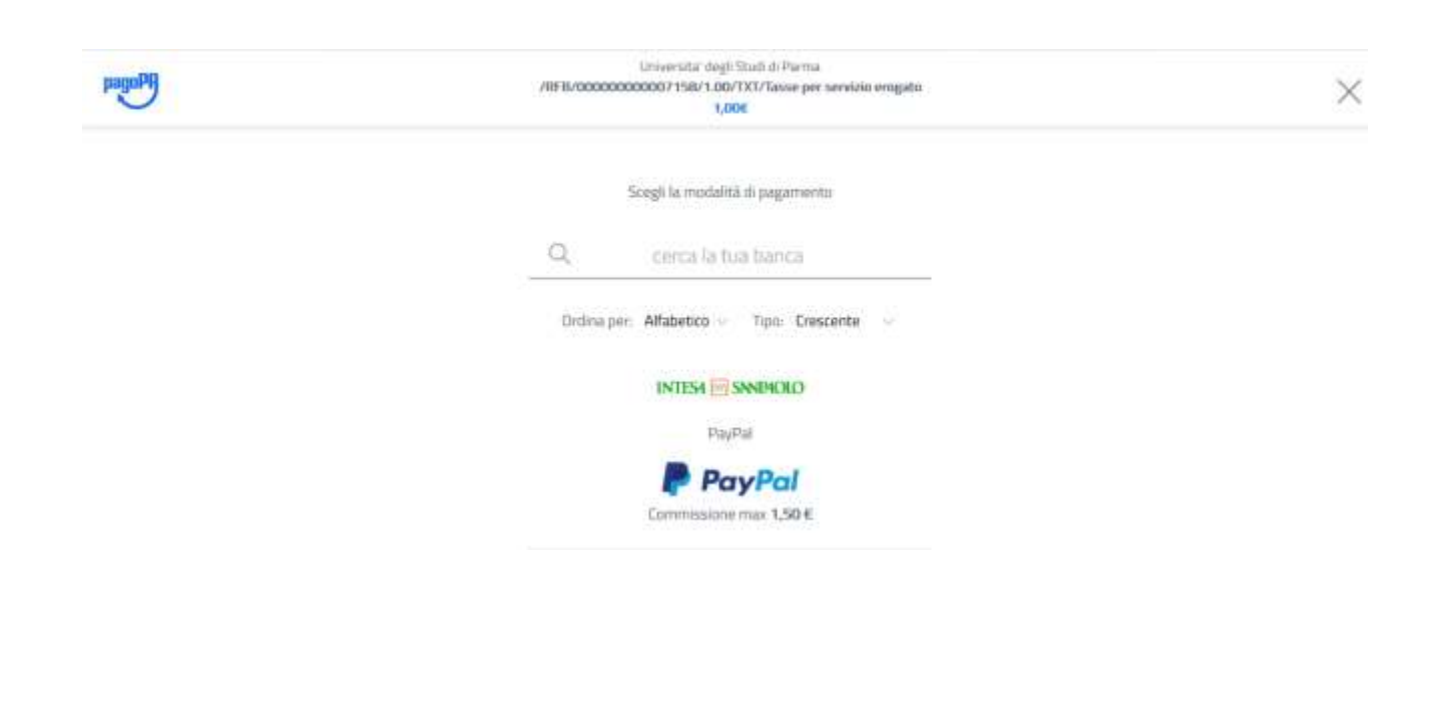

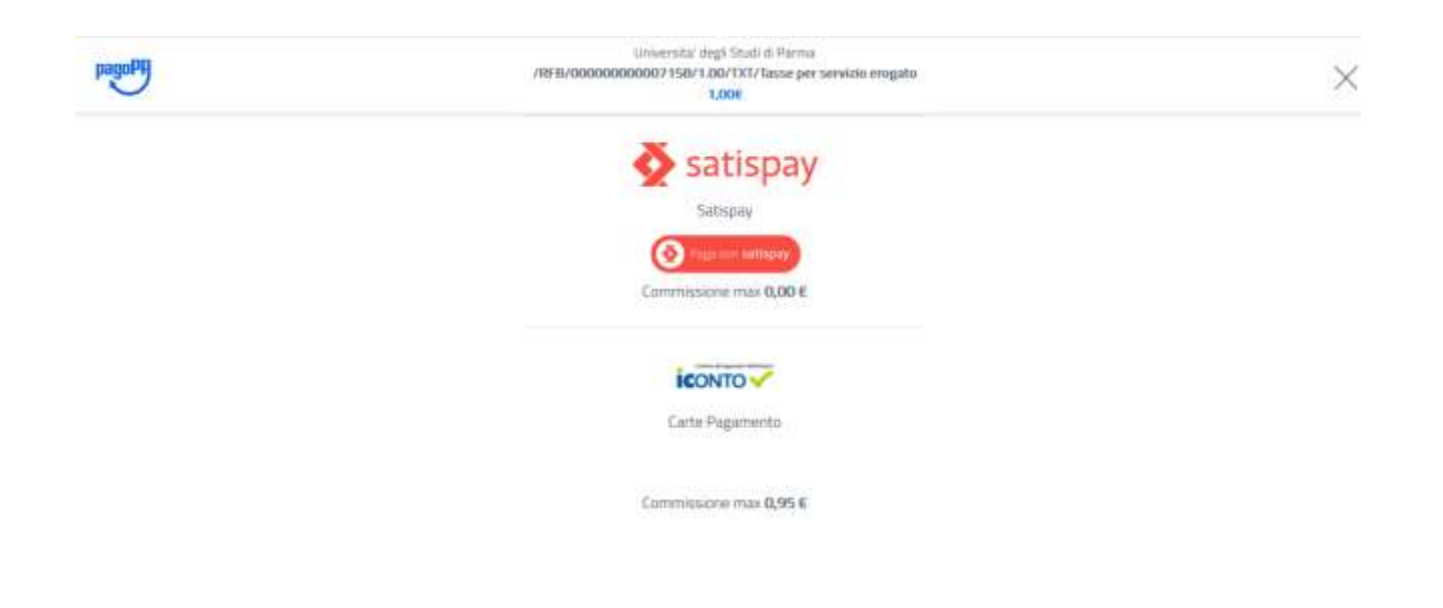

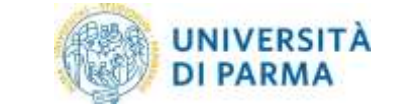

| tradioted | Universitä' degli Stodi di Parma<br>/IIFB/0000000000715B/1.00/TXT/Tasse per servizio erogato<br>1,000 | × |
|-----------|----------------------------------------------------------------------------------------------------|---|
|           | Commissione max 0,00 €                                                                                |   |
|           |                                                                                                    |   |
|           | Carte Pagamento                                                                                       |   |
|           | Commissione max 0,95 €                                                                                |   |
|           | BANCOMAT DAY                                                                                          |   |
|           | Bancomat Pay                                                                                          |   |
|           | PAY.                                                                                                  |   |
|           | Commissione max 0,50 €                                                                                |   |
|           |                                                                                                    |   |

Seguire le indicazioni.

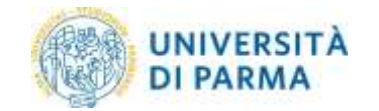

## 5. Stampa dell'avviso cartaceo (modello 3 dell'AGID)

| Dempsorou                                                                        | ura                                                                                                    |                                                                                                    |                                                                                    |          |
|----------------------------------------------------------------------------------|----------------------------------------------------------------------------------------------------|----------------------------------------------------------------------------------------------------|------------------------------------------------------------------------------------|----------|
| Fattura 4314064                                                                  |                                                                                                    |                                                                                                    |                                                                                    |          |
| Deix Spettman                                                                    |                                                                                                    | 0.0304                                                                                                   |                                                                                    |          |
| Inperto                                                                          |                                                                                                    | 0,04                                                                                                    |                                                                                    |          |
| Medalka                                                                          |                                                                                                    | INCAMENT VICTOR TO DO DO                                                                                 |                                                                                    |          |
| pagopp                                                                           | Чата полната по нарине / Англия на Дония и Перененија, ила јакон и ила околото и радина и пола пола околото и п<br>радина на на пола по нарије и на закон да дони.                                                                                | l paparend a nieno servico de ganto diferir de palatico e cono conere, cono di institui, pe po difectare | eremanne server i fans beingenen -1979 gettis billigens en fansligen ken ekonom do | presi da |
| MANY PALANETO VED                                                                | MITTINGSTR                                                                                                    |                                                                                                    |                                                                                    |          |
| i pagamanta metanta Ingle<br>Tanan pagana mineratikan<br>Tanan attister amendati | M dala avventa fi malarità arres agunt malarita tarripa dell'avan di pagarente.<br>I polonita <mark>Nga nalitari una fingli A.</mark><br>18 a gaptimito riferica e contra Millania e pagarento polotiti i patarte <mark>Manga Avana per Pa</mark> | une a constant con por addression constant                                                               |                                                                                    |          |
| i jaganets narra Regels<br>V fetare pereri atto sera                             | 4 cognitius communications and all induces and implicits a per children all pageness (FP) scillance.<br>See pagene 450 contrapagele en port increasis and accounts and an all pagenesses.                                                         |                                                                                                    |                                                                                    |          |
| Artistication and compare if                                                     | potanto 1138MN MAI significa die is prezidenza è casa represa l'interchere di paper transis                                                                                                    | MIX perants son è pondule utilizzare Popoliti.                                                           |                                                                                    |          |
| Noia governik:<br>- primiparta è postico i<br>- primiparta è postico i           | i anno bea settere previno contacció en tectino de l'Astrono Lagrerero.<br>L'anno bea settere previno contacció de las rico l'Astro da Activitato (persono de l                                                                                   |                                                                                                    |                                                                                    |          |
| Party.                                                                           |                                                                                                    |                                                                                                    |                                                                                    |          |
| 1 more                                                                           | 100.03                                                                                                    | Mat                                                                                                    | Ingents                                                                            |          |
| Arm                                                                              | 1.00                                                                                                    | 1                                                                                                    |                                                                                    |          |
| Arms<br>Maginestront Matter                                                      | Rese                                                                                                    |                                                                                                    | 11000                                                                              |          |

Selezionando il pulsante **Stampa Avviso per pagoPA**, verrà avviato il download di un file PDF contenente tutti i dati del pagamento e le istruzioni per effettuarlo.

L'avviso di pagamento può essere pagato presso un qualsiasi Provider di Servizi di Pagamento (PSP), ad esempio:

- Accedendo all'Home Banking Online della propria banca
- Recandosi presso una filiale bancaria abilitata

La lista dei PSP è reperibile a questo link <u>https://www.agid.gov.it/it/piattaforme/pagopa/dove-pagare</u> con riferimento alla colonna "Attivo presso i canali del PSP" (Prestatore dei Servizi di Pagamento).

Per permettere un pagamento più rapido il nuovo modello cartaceo riporta un QR code.

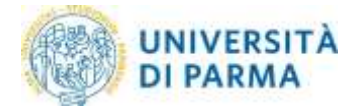

| PagoPH AVVISO DI PAGAMENTO                                                                                                    |                                                                                                    |          |
|----------------------------------------------------------------------------------------------------|----------------------------------------------------------------------------------------------------|----------|
| Matr. A.A. 2017/2018 Fattura n. 4243                                                                                                    | 251 Corso 5021 GIORNALISMO E CULTURA                                                                                                    |          |
| EDITORIALE                                                                                                    |                                                                                                    |          |
| ENTE CREDITORE Cod. Fiscale 00308780345                                                                                                    | DESTINATARIO AVVISO Cod. Fiscale                                                                                                    |          |
| Università degli Studi di PARMA - TEST                                                                                                    |                                                                                                    |          |
|                                                                                                    | Strada                                                                                                    |          |
|                                                                                                    | (43124) Parma                                                                                                    |          |
| QUANTO E QUANDO PAGARE?                                                                                                    | DOVE PAGARE? Lista dei canali di pagamento su www.pagopa.g                                                                                                    | ov.it    |
| 1.00 Euro                                                                                                    | PAGA SUL SITO O CON LE APP                                                                                                    |          |
| 1,00 EUFO entro II 2 1/06/2040                                                                                                    | del tuo Ente Creditore, della tua Banca o degli altri canali di<br>pagamento. Potrai pagare con carte, conto corrente,<br>CBILL.                                                          |          |
| L'importo è aggiornato automaticamente dal sistema e potrebl<br>subire variazioni per eventuali sgravi, note di credito, indennità<br>mora, sanzioni o interessi, ecc. Un operatore, il sito o l'app che<br>ti potrebbero quindi chiedere una cifra diversa da quella qui ind | PAGA SUL TERRITORIO<br>i in tutti gli Uffici Postali, in Banca, in Ricevitoria, dal<br>Tabaccaio, al Bancomat, al Supermercato. Potrai pagare in<br>contanti, con carte o conto corrente. | 9        |
| Utilizza la porzione di avviso relativa al canale d                                                                                                    | pagamento che preferisci.                                                                                                    |          |
| BANCHE E ALTRI CANALI                                                                                                    | RATA UNICA entro il 21/08                                                                                                    | /2040    |
| Oui accanto trovi il codice OR                                                                                                    | Pestinatario Euro                                                                                                    | 1,00     |
| e il codice interbancario CBILL                                                                                                    | inte Creditore Università degli Studi di PARMA - TEST                                                                                                    |          |
| circuito bancario e gli altri<br>canali di pagamento abilitati.                                                                                                    | oggetto del Matr. A.A. 2017/2018 Fattura n. 4242251 Corse<br>Nagamento GIORNALISMO E CULTURA EDITORIALE                                                                                   | 5021     |
| L (2947)                                                                                                    | Codice CBILL Codice Avviso Cod. Fiscale Ente Ci                                                                                                    | reditore |
|                                                                                                    | 3H48Z 0020 0000 0000 0065 52 003087                                                                                                    | 80345    |
|                                                                                                    |                                                                                                    |          |

NB: una volta stampato il modello cartaceo, è consentito ritornare nel dettaglio fattura e procedere con un pagamento immediato online. L'unica operazione che blocca ogni scelta è l'effettivo pagamento dell'importo dovuto.

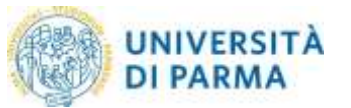

## 6. Verifica dello stato del pagamento e stampa della quietanza

È sempre possibile verificare lo stato del pagamento, disponibile nella riga **STATO RPT (Richiesta di Pagamento Telematico)**, dal **Dettaglio fattura**. La tempistica di aggiornamento dello stato dipende dalla modalità di pagamento utilizzata.

I casi più comuni sono i seguenti:

a. RT (Ricevuta telematica) Attivata e predisposta per l'invio al nodo oppure Siamo in attesa di ricevere l'esito del pagamento. Alla recezione di tale esito sarà resa disponibile la ricevuta di pagamento o sarà possibile procedere con un nuovo tentativo.

Il sistema non è ancora a conoscenza dell'esito finale del pagamento che potrà essere positivo o negativo

| UNIVERSITÀ DI PA                                                                                                    | ARMA                                                                                                    |                                                                                                    |                                                                                                    | Servizi online                                                                                                 |  |
|----------------------------------------------------------------------------------------------------|----------------------------------------------------------------------------------------------------|----------------------------------------------------------------------------------------------------|----------------------------------------------------------------------------------------------------|----------------------------------------------------------------------------------------------------|--|
| 4 (1.1.1.1.1.1.1.1.1.1.1.1.1.1.1.1.1.1.1.                                                                                                    |                                                                                                    |                                                                                                    |                                                                                                    |                                                                                                    |  |
| Dettaglio Fattura                                                                                                    |                                                                                                    |                                                                                                    |                                                                                                    |                                                                                                    |  |
| Follow STREET                                                                                                    |                                                                                                    |                                                                                                    |                                                                                                    |                                                                                                    |  |
| - ALLER -                                                                                                    |                                                                                                    |                                                                                                    | 0.1107 h                                                                                                    |                                                                                                    |  |
| 210000000                                                                                                    |                                                                                                    |                                                                                                    | 1018                                                                                                    |                                                                                                    |  |
| and the second second se |                                                                                                    |                                                                                                    | Instanto's editored with                                                                                                    |                                                                                                    |  |
| Indiana Disease & Includence (IV)                                                                                                    |                                                                                                    |                                                                                                    | And and a state of the state of the state of |                                                                                                    |  |
| Alian Berr                                                                                                    |                                                                                                    |                                                                                                    | The design of the line of the second second                                                                                                    |                                                                                                    |  |
| PagaPi                                                                                                    | weets and the second of the second second second second second second second second second second second second                                                                                                    |                                                                                                    | 0.002/0509/0501072/020000002/111/07001/122223                                                                                                    |                                                                                                    |  |
| Characteria compressa con successo                                                                                                    |                                                                                                    |                                                                                                    |                                                                                                    |                                                                                                    |  |
|                                                                                                    | Connect (1927).<br>And a second second | n annan.<br>per ta anim 160, pe ta an a t paralle a lla part Papella.<br>man a menung                           |                                                                                                    |                                                                                                    |  |
| -                                                                                                    | (See                                                                                                    | 1000                                                                                                    |                                                                                                    | ages.                                                                                                    |  |
| Regime loss manage                                                                                                    | 100014                                                                                                    |                                                                                                    |                                                                                                    | the second second second second second second second second second second second second second second second s |  |
|                                                                                                    |                                                                                                    | the second second second second second second second second second second second second second second second se |                                                                                                    |                                                                                                    |  |
| Regissionist                                                                                                    |                                                                                                    | line bit and a second                                                                                           |                                                                                                    |                                                                                                    |  |

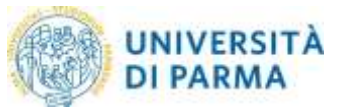

b. RT accettata - Il pagamento si è completato con successo per l'intera somma dovuta

È lo stato finale di un pagamento concluso con successo. Questo stato abilita il salvataggio e la stampa della quietanza (ricevuta telematica) tramite il pulsante "Stampa quietanza di pagamento" disponibile nel Dettaglio fattura.

| CAL UNIVERSITA DE                                                                                                    | PARMA                                                 |                                                                                                    |                                                                                                    | Servizi online                             | 1   |
|----------------------------------------------------------------------------------------------------|-------------------------------------------------------|----------------------------------------------------------------------------------------------------|----------------------------------------------------------------------------------------------------|--------------------------------------------|-----|
|                                                                                                    |                                                       |                                                                                                    |                                                                                                    |                                            |     |
| Dettagin Fattura                                                                                                    |                                                       |                                                                                                    |                                                                                                    |                                            |     |
| Fethane UTB-001                                                                                                    |                                                       |                                                                                                    |                                                                                                    |                                            |     |
| The other states                                                                                                    |                                                       | 1.000                                                                                                    |                                                                                                    |                                            |     |
| and a                                                                                                    |                                                       | 171                                                                                                    |                                                                                                    |                                            |     |
| Branks                                                                                                    |                                                       | industants (applied)                                                                                                    | 000                                                                                                    |                                            |     |
| Industry Detroit of Transformed D201                                                                                                    |                                                       | 0000097961                                                                                                    |                                                                                                    |                                            |     |
|                                                                                                    |                                                       | 00000                                                                                                    |                                                                                                    |                                            |     |
| pagelig                                                                                                    | nd segles (Tanana i Santi Chyanna's as inter e<br>197 | and the property of the second second s | Reason in the second state of the Second State of the second state of the second state | n bishga in dawa karistanga <u>an an</u> a | 100 |
| 0                                                                                                    |                                                       |                                                                                                    |                                                                                                    |                                            |     |
| O restaution                                                                                                    |                                                       |                                                                                                    |                                                                                                    |                                            |     |
|                                                                                                    |                                                       | Janey ga Tagath, a major a managana da para ta canan mana                                                                                                    |                                                                                                    |                                            |     |
| Additional of the constraints of the constraints of |                                                       | <mark>tana ya 1990 a</mark> a mayo waxaana dagaan galawa aa aha ahaana<br>19 ahaan<br>ayo ahaana ahaana ahaana ahaa ahaa ahaa ah                                                                                                    |                                                                                                    |                                            |     |
|                                                                                                    |                                                       | Marry yn Tagwel () o my'n yn manganad o'n o'n o Calanto a Marr<br>Yn Ywangan<br>Marry yn Marry Marry Marry Marry Marry Marry Marry Marry Marry Marry Marry Marry Marry Marry Marry Marry Marry<br>Marry Marry Marry Marry Marry Marry Marry Marry Marry Marry Marry Marry Marry Marry Marry Marry Marry Marry Mar                                                                                                    |                                                                                                    |                                            |     |
|                                                                                                    |                                                       | ana ga aga aga aga aga aga aga aga aga a                                                                                                    |                                                                                                    | Paratica<br>T                              |     |
| California de la Contra de Contra de |                                                       | anna go 1990), a mar a manana da una tribuna man<br>1994 - Anna<br>1994 - Anna Anna<br>1994 - Anna Anna Anna Anna Anna Anna Anna An                                                                                                    |                                                                                                    | Name:                                      |     |

Nella pagina web Elenco contributi nella colonna stato pagamento comparirà il semaforo verde (pagato confermato)

| EDITORIALE confermato - Maggiorazione/riduzione A.A. 2017/2018 | + 4246859 0000 | 000000007158 | Matricola 279961 - O<br>EDITORIALE<br>- Maggiorazione/ridu | orso di Laurea Magistrale -<br>izione A.A. 2017/2018 | GIORNALISMO E CULTURA | 31/12/2 | 320 1,00- | confermato |  |
|----------------------------------------------------------------|----------------|--------------|------------------------------------------------------------|------------------------------------------------------|-----------------------|---------|-----------|------------|--|
|----------------------------------------------------------------|----------------|--------------|------------------------------------------------------------|------------------------------------------------------|-----------------------|---------|-----------|------------|--|

#### c. RT accettata - Il pagamento si è concluso senza trasferimento di denaro

Questo stato ricorre nel momento in cui il pagamento è stato interrotto (manualmente per imprevisti nella comunicazione) o non è andato a buon fine ed indica che il pagamento non è avvenuto. Si dovrà attendere qualche minuto per ripetere la procedura.

| Dettaglio Fattura |                                                                        |
|-------------------|------------------------------------------------------------------------|
| Fattura 4246859   |                                                                        |
| Data Scadenza     | 31/12/2020                                                             |
| Importo           | 1,00 €                                                                 |
| Modalità          | PAGAMENTO MEDIANTE NODO                                                |
| Stato RPT         | RF accettata il pagamento si è conclusio senza trasferimenti di denaro |

#### Nella pagina web Elenco contributi nella colonna stato pagamento comparirà il semaforo rosso.

| + 4245852 00000000007158 Matricola 279961 - Corso di Laurea Magistrale - GIORNALISMO E CULTURA<br>EDITORIALE<br>- Maggiorazione/riduzione A.A. 2017/2018 | 31/12/2020 | 1.00 € | 💌 non pagato |  |  |
|----------------------------------------------------------------------------------------------------|------------|--------|--------------|--|--|
|----------------------------------------------------------------------------------------------------|------------|--------|--------------|--|--|

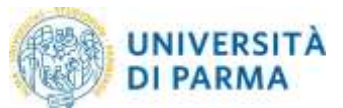

## d. RPT (Richiesta di Pagamento Telematico) rifiutata dal Nodo dei Pagamenti

Si sono verificati dei problemi durante l'elaborazione del pagamento. I pulsanti di pagamento rimangono attivi e permettono di ritentare il pagamento.

## 7. Commissioni

Il sistema pagoPA prevede, nella maggioranza dei casi, commissioni di pagamento stabilite dai singoli PSP in regime di libero mercato. Le commissioni possono variare in base ad alcuni fattori:

- importo del pagamento
- contratti preesistenti del pagatore con la banca scelta
- canale scelto per il pagamento.

Si invita ad effettuare un confronto tra gli importi richiesti dai vari PSP, al fine di utilizzare il servizio più conveniente. Tutti i PSP sono abilitati da AGID per l'utilizzo del servizio quindi, a livello tecnico e funzionale, sono tutti assolutamente equivalenti.

## 8. Domande frequenti

8.1 Ho effettuato correttamente il pagamento (ricevendo l'addebito sulla carta/conto) ma ancora non risulta nella mia pagina web studente (http://unipr.esse3.cineca.it).

I pagamenti sono acquisiti automaticamente tramite comunicazione diretta tra il PSP prescelto (Prestatore di Servizi di Pagamento) ed il nodo dei pagamenti. Alcuni PSP sono più lenti di altri nell'emissione della ricevuta e questo a volte causa rallentamenti nell'acquisizione. Attendi qualche ora e verifica nuovamente nella tua pagina web studente. Se hai scelto il modello 1 di pagamento di AGID, riceverai una mail che confermerà lo stato del pagamento all'indirizzo da te fornito nella procedura.

8.2 Il pagamento non è andato a buon fine e ora non vedo più i pulsanti per il pagamento nella segreteria online.

Anche un pagamento fallito prevede l'emissione di una ricevuta. Fino alla ricezione della suddetta ricevuta da parte del nostro sistema, non sarà possibile effettuare nuovi tentativi. Si tratta di una misura di sicurezza atta ad evitare doppi pagamenti. Attendi l'arrivo dell'email di pagamento non eseguito e ritenta.

## 8.3 Le poste rifiutano il mio bollettino cartaceo.

I bollettini dell'Università degli Studi di Parma non possono essere pagati presso gli uffici postali. La soluzione è scegliere un altro PSP: Carta di Ateneo, banche, ricevitorie, ATM, servizi online, app mobile, home banking.

## 8.4 La filiale della banca rifiuta il mio bollettino cartaceo.

PagoPA è ancora oggi un servizio relativamente nuovo. Non tutti gli addetti agli sportelli sono informati sulla possibilità di pagare i bollettini pagoPA, nonostante la banca risulti presente tra i PSP che accettano pagamenti allo sportello fisico. Nel caso in cui si presentasse questo problema, chiedete all'addetto di effettuare un'ulteriore verifica.

## 8.5 Non c'è la mia banca nell'elenco dei PSP: come faccio a pagare?

Non è necessario essere clienti della banca per effettuare il pagamento immediato secondo il modello 1 di AGID. Basta avere a disposizione un metodo di pagamento accettato dalla banca. È comunque possibile pagare utilizzando i codici presenti sul bollettino pdf anche utilizzando piattaforme online o fisiche dedicate.

## 8.6 Ho trovato un sito che permette di pagare il bollettino pagoPA: è affidabile?

Ti invitiamo a verificare se il sito di pagamento è regolarmente abilitato da Agid, consultando il link: <u>https://www.agid.gov.it/it/piattaforme/pagopa/dove-pagare</u>. Si consiglia di effettuare la ricerca utilizzando la ragione sociale del PSP e non il suo marchio commerciale.

8.7 Ho una carta di credito emessa da una banca che non è presente nell'elenco, posso utilizzarla per il pagare online?

Si, devo verificare che la carta appartenga ad un circuito di pagamento abilitato (Es: Mastercard, Visa, American Express). Accedi alla procedura di pagamento in Esse3, seleziona l'opzione "paga online" e poi la modalità di pagamento "carta di credito, di debito, prepagata" e verifica che sia visualizzato il circuito di pagamento a cui appartiene la carta.

## 8.9 Ho stampato l'Avviso di Pagamento, ora cosa devo fare?

Dovrai recarti presso uno sportello di un istituto bancario che trovi nell'elenco pubblicato a pagina <u>https://www.agid.gov.it/it/piattaforme/pagopa/dove-pagare</u> oppure in una tabaccheria nella quale è attivo il servizio SisalPay o Lottomatica, ricordandoti di specificare che vuoi pagare tramite PagoPA.

#### 8.10 Devo inviare la ricevuta in segreteria come prova del pagamento avvenuto?

Solo se ti sarà espressamente richiesto dalla procedura che stai effettuando (Es: immatricolazione, trasferimento in ingresso/uscita).

## 8.11 E' possibile utilizzare la postepay?

Si perché è una carta che appartiene al circuito abilitato Visa Electron.

## 8.12 Che differenza c'è tra CBILL e PagoPA?

È il servizio, integrato a PagoPA, messo a disposizione dalle banche alla Pubblica Amministrazione con cui far visualizzare e pagare ai cittadini gli avvisi di pagamento tramite home banking, mobile banking e ATM. È pertanto possibile pagare gli avvisi di pagamento PagoPA, presso i PSP che hanno aderito ed espongono il logo CBILL, inserendo il codice avviso di pagamento lungo 18 caratteri. Maggiori informazioni disponibili al seguente url <u>https://www.cbill.it/internet-banking</u>

8.13 Ho ricevuto una mail che dice "a seguito della Sua richiesta di pagamento effettuata tramite PagoPA per il codice IUV 00000000xxxxxx di € xxxx,00 in scadenza il xx/xx/xxxx Le comunichiamo che la transazione ha avuto il seguente esito: La transazione si è conclusa nel seguente stato: RPT accettata dal Nodo dei Pagamenti". Vuol dire che l'addebito è avvenuto?

No, la comunicazione che hai ricevuto viene inviata automaticamente nel momento in cui la richiesta di pagamento viene accettata dal nodo dei pagamenti, anche se hai solo visualizzato il sistema di pagamento. In quel momento non viene effettuato alcun addebito. Successivamente, se completerai l'operazione, riceverai un'altra email nella quale ti verrà comunicato che il pagamento è avvenuto con successo

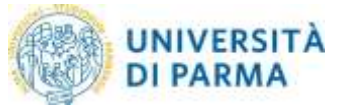

## 8.14 Il pagamento non va a buon fine oppure visualizzo il messaggio "ricevuto FAULT dal Nodo dei Pagamenti" a cosa è dovuto?

Verifica le condizioni indicate dal PSP (prestatore servizi di pagamento) che hai scelto per effettuare il pagamento, probabilmente l'importo che devi pagare è superiore a quello permesso con il modo di pagamento che hai scelto

## 8.15 Posso ancora utilizzare il MAV per i pagamenti?

A partire dal 13/12/2019 potrai pagare con la modalità MAV solo le fatture per le quali è stata espressa, prima di tale data, l'intenzione di pagare tramite MAV (stampando il MAV stesso).

## 8.16 Come mai vedo solo il pulsante STAMPA MAV e non vedo i pulsanti di PAGOPA?

A partire dal 13/12/2019 PagoPA è diventato l'unico sistema di pagamento dei contributi universitari di nuova fatturazione.

La presenza del pulsante STAMPA MAV, al posto dei pulsanti di PAGOPA, si verifica solo se prima del 13/12/2019 è stata espressa l'intenzione di stampare e pagare tramite MAV.

In questo caso il contributo dovrà essere pagato solo ed esclusivamente tramite questa modalità.